## **Glow** Effect In Flash

## This tutorial will teach you how to create a glow effect in Flash 8

Flash 8 has 3 kinds of glow effects i.e. **glow**, **knockout** and **inner glow**. You will learn how to create these effects in this tutorial.

First, open a new Flash document in Flash 8 and use the text tool to write some sample text. Now convert this to a symbol by choosing the text clicking on **Modify > Convert to Symbol...** Choose **Movie Clip**, give the symbol a name and click on **ok**.

Choose the symbol and click on the **Filters** tab which is next to the Properties tab and use the plus (+) symbol to choose the **Glow** filter. You will see the Glow options as shown below. Here you can change the glow color, blur and strength. Try out the options to see the changes.

| Properties Filter | s Parameters |        |        |            |
|-------------------|--------------|--------|--------|------------|
| ∰ —<br>✓ Glow     | Blur X:      | 9      | Color: | Knockout   |
|                   | Blur Y:      | 9      |        | Inner glow |
|                   | Strength:    | 100% 💌 |        |            |
|                   | Quality:     | Low 🔻  |        |            |

Example of a glow effect can be seen below.

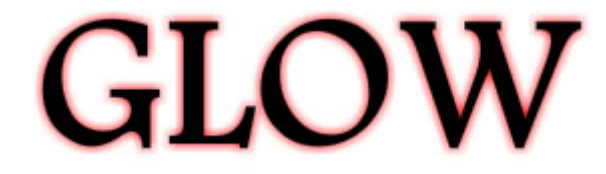

You can also use **Knockout** and **Inner shadow** for different effects. See below.

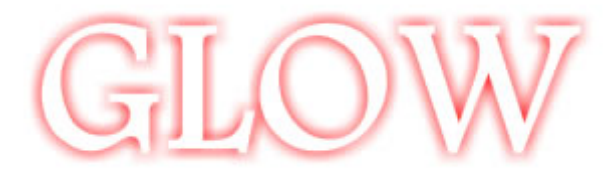

GLOW